Guida all'uso di Safari sul Mac

Introduzione. Questa guida fa parte di una serie di brevi opuscoli sui principali prodotti Apple per il MAC. Esse nascono con lo scopo di fornire gli strumenti e le conoscenze di base per l'uso di applicazioni Apple presenti nel sistema operativo del MAC, o comunque scaricabili In modo gratuito dall'Apple Store.

Prima di iniziare occorre fare alcune precisazioni: . La versione del sistema operativo cui faremo riferimento è la 11, ovvero OS Big Sur o versioni successive, anche se, i concetti e i comandi di base sono validi per tutte le versioni. Tuttavia, la descrizione di alcune schermate potrebbe non corrispondere sempre. . Con l'abbreviazione VO, ovvero il modificatore di tasti di VoiceOver, intendiamo la combinazione di tasti Opzione sinistro e CTRL, detto anche Controllo, Oppure la pressione del solo tasto Blocco Maiuscole detto anche Caps-lok.

Avviare Safari

Safari è un browser, ovvero un'applicazione per la navigazione sul web, ovvero in Internet.

Per avviare l'applicazione abbiamo diverse possibilità.

Una è dal Dock, dove normalmente è presente l'icona, o per meglio dire, l'alias dell'applicazione.

Digitare l'abbreviazione da tastiera VO, D.

Poi digitare le prime due lettere del nome, ovvero s a. Il cursore si posizionerà sulla prima applicazione il cui nome inizia con le lettere s a. Se non fosseSafari, spostarsi con i tasti freccia fino a raggiungerla, quindi avviarla con VO, barra spazio oppure con il tasto invio.

La seconda possibilità è dalla cartella applicazioni, raggiungibile, stando sulla scrivania o su una qualsiasi finestra del Finder, tramite l'abbreviazione da tastiera formata dalla combinazione Comando, Maiuscole, A.

Una volta aperta la cartella Applicazioni, interagire tramite la combinazione VO, Maiuscole, freccia giù, quindi, anche qui, digitando le prime due lettere del nome dell'applicazione, verremo posizionati con il cursore sull'applicazione che, se non fosse Safari, dovremo muoverci con la freccia giù fino a raggiungerla. Ora, per avviarla, oltre al solito VO, Barra spazio, abbiamo altre due combinazioni: Comando, freccia giù, oppure Comando,O. Una terza possibilità per eseguire l'applicazione Safari, si basa

sul Commander tastiera, una funzionalità che permette all'utente di usare e creare abbreviazioni da tastiera.

Per abilitare il Commander Tastiera, usare l'abbreviazione VO, Maiuscole, K.

Nel caso fosse già attivo, e utilizziamo l'abbreviazione da tastiera, la funzione Commander tastiera verrà disabilitata e VoiceOver reciterà:Commander tastiera disattivato. Per riattivarlo basterà ripetere il comando.

A questo punto, già di default, sul Mac sono presenti le abbreviazioni per eseguire sia Mail che Safari.

Per quanto riguarda Safari, la potremo avviare con il tasto Opzione di destra, e la lettera S. Una volta lanciata l'applicazione, a seconda di come è impostata la pagina iniziale di Safari, verrà aperta la cosiddetta pagina di apertura, oppure una pagina anostra scelta che, di solito, all'acquisto, è quella di Apple. Qualora la pagina iniziale fosse la Pagina di apertura, VoiceOver reciterà il seguente messaggio: "Safari, pagina di apertura, finestra, barra strumenti.". Ora, per iniziare la navigazione, abbiamo diverse possibilità: 1) Con la combinazione Comando, L, ci posizioniamo sulla barra degli indirizzi. Digitare, quindi, l'URL, ovvero l'indirizzo del sito che vogliamo navigare, quindi premere il tasto Invio. 2) Un'altra possibilità sarà, quella di utilizzare la cosiddetta barra dei preferiti. Potremo farlo solo se abbiamo creato una lista di segnalibri, che fanno riferimento a siti già visitati, il cui URL è stato memorizzato. Vedremo successivamente questa procedura. Una volta aperto il sito, potremo iniziare ad esplorarlo con le modalità che vedremo tra poco. Prima di addentrarci tra le procedure per la navigazione, spieghiamo che, tra gli elementi più importanti di una pagina, vi sono i link, ovvero collegamenti ad altre pagine, e le intestazioni, ovvero titoli di argomenti, che molto spesso contengono anch'essi dei link. Per avviare un link, indipendentemente che faccia parte o meno di una intestazione, possiamo utilizzare, sia il comando da tastiera VO, barra spaziatrice, che il menù contestuale, ovvero la combinazione VO, Maiuscole, M. Quest'ultima aprirà un menù verticale, con varie voci, alcune diverse in base a cosa il link andrà ad aprire. Tra le voci del menù contestuale troveremo le voci apri la pagina in una nuova finestra, oppure Apri la pagina in un nuovo pannello. Vediamo ora i tre metodi per la navigazione. Safari, abbinato a VoiceOver, ci offre, non una, bensì tre modalità di spostamento nelle pagine web. La modalità più comune, quella mediante la tastiera, è basata sul modificatore di tasti di VoiceOver, ovvero CTRL, Opzione, oppure il tasto blocco maiuscole, associati ai tasti freccia. Accanto a questa, ve ne sono altre due: lo spostamento mediante i gesti sul trackpad e la navigazione veloce o Quick NAV. Soprattutto ai primi approcci con la navigazione web, l'esplorazione sarebbe preferibile avvenisse in modalità sequenziale, ovvero passando da un elemento all'altro. Gli elementi che troveremo più frequentemente nelle pagine web sono: testo, link, intestazioni, tabelle ma, possiamo trovare anche pulsanti, caselle di testo ed altro.

Vediamo innanzitutto la modalità di spostamento mediante il modificatore di tasti VoiceOver. Questa modalità può essere, sia di tipo sequenziale, ovvero il

cursore VoiceOver passa da un oggetto a quello subito accanto, oppure in base ad una categoria tra quelle presenti in una pagina web, ovvero intestazioni, link, frame ed altro. Per quanto riguarda lo spostamento in modo seguenziale, si basa sull'uso del modificatore di tasti VoiceOver associato ai tasti freccia, destra o sinistra. In questa modalità, l'uso della freccia destra determinerà lo spostamento del cursore VoiceOver da sinistra a destra e dall'alto verso il basso. Naturalmente, con la freccia sinistra lo spostamento del cursore VoiceOver, avverrà in senso opposto. Questa modalità ci da la possibilità di esplorare l'intera pagina web, senza saltare alcun oggetto. Insieme a questa abbiamo la navigazione per categorie. Questa si effettua con la combinazione VO, insieme al tasto Comando e una lettera che individua la categoria da esplorare. Vediamo quali sono le lettere che individuano le categorie che possiamo esplorare. H: Intestazioni. L: Link. F: Frame. G: Immagini. M: Intestazione dello stesso livello rispetto a quella dove siamo posizionati con il cursore VoiceOver. N: Punto web automatico. J: Elemento Controllo di un modulo. D: Elemento diverso, come categoria, rispetto a quello dove siamo posizionati con il cursore. S:elemento o testo con gli stessi attributi rispetto a quello dove siamo posizionati con il cursore. V: Link già visitato. X: Elenco. Un numero da 0 a 9: Descrive l'elemento attivo nel punto identificato dal Numero... Per spostarci in base ad una categoria, guindi, dobbiamo tenere premuti i tasti modificatori di VoiceOver, ovvero CTRL e Opzione, il tasto Comando e una delle lettere sopra descritte. In questo modo salteremo da un oggetto di quella determinata categoria a un altro della stessa categoria, andando dall'alto verso il basso e da sinistra verso destra. Per muoverci in senso contrario, dobbiamo aggiungere anche il tasto Maiuscole o Shift. Un'altro strumento molto potente, per la navigazione tramite il modificatore di tasti di VoiceOver, è il rotoreWEB. Serve ad agevolare l'individuazione degli elementi di una pagina internet. Viene attivato mediante la combinazione VO, U. Verrà visualizzato un elenco degli elementi della pagina, quali, ad esempio, Link, Intestazioni, Controlli modulo ed altri, che potremo scorrere con i tasti Freccia destra e sinistra, mentre, con i tasti Freccia giù e Su, potremo scorrere l'elenco della categoria selezionata. Abbiamo inoltre la possibilità di inserire dei termini di ricerca, anche solo poche lettere, che faranno da filtro, rispetto all'elenco di elementi mostrati. Individuato quello che stiamo cercando, premendo il tasto Invio,

verremo posizionati su esso, nella pagina che stiamo esplorando. Facciamo un esempio pratico: sulla Home Page del sito dell'INPS, andremo ad individuare il link per l'accesso mediante SPID. Stando su Safari, Mediante la combinazione Comando, L, ci posizioniamo sulla barra degli indirizzi. Digitiamo: www.inps.it e premiamo il tasto Invio. Dopo che la pagina sarà stata caricata, premere la combinazione VO, U. VoiceOver vocalizzerà il nome di uno degli elementi presenti nella pagina, come ad esempio, Tabelle, link, Spot finestre. Con i tasti freccia destra o sinistra, ci muoveremo fino a quando VoiceOver dirà: Link menù. Quindi, premendo il tasto Freccia su, ascolteremo da VoiceOver il numero dei Link presenti nella pagina, ad esempio, 16 elementi. Ora digiteremo la parola SPID. Al termine della digitazione, VoiceOver dirà quanti link nella pagina contengono il testo SPID, ad esempio, 3 elementi. Con il tasto freccia giù andremo a leggere il testo dei link e, individuato quello che ci interessa, premeremo il tasto Invio. Verremo posizionati sul link della pagina e, mediante la combinazione VO, barra spaziatrice, apriremo il link. Per quanto riguarda la navigazione tramite i gesti sul trackpad, innanzitutto bisogna attivare quest'ultimo. Per attivarlo, tenendo premuta la combinazione VO, dobbiamo fare il gesto del rotore sul trackpad. Il gesto del rotore, si esegue facendo ruotare due dita che, contemporaneamente, poggiano sul trackpad. Possiamo utilizzare sia il pollice e l'indice, come se stessimo ruotando la manopola del volume di una vecchia radio, oppure, l'indice e il medio, come se le nostre dita fossero i bracci di un compasso, e volessimo disegnare un cerchio. In qualungue modo, ruotando in senso orario, quindi da sinistra verso destra, attiveremo il trackpad mentre, ruotando in senso contrario, questo verrà disattivato. Vediamo ora i gesti che servono per lo spostamento. Un Flick con un dito da sinistra verso destra, ci farà muovere in tale senso. Al contrario, un Flick da destra verso sinistra, ci farà muovere in senso opposto. Questa modalità è paragonabile allo spostamento mediante la combinazione VO, e i tasti freccia destra e sinistra. Anche utilizzando il trackpad per muoverci, abbiamo la possibilità di spostarci mediante il rotore. Per scegliere la categoria da utilizzare per gli spostamenti, dobbiamo effettuare il gesto del rotore sul trackpad, senza la combinazione VO, fino ad individuare la categoria desiderata. Per muoverci, poi, utilizzeremo il gesto del flick verticale. Intuitivamente, con il flick verso giù andremo dall'alto verso il basso, al contrario, con il flick verso su, ci sposteremo dall'elemento attuale all'elemento precedente. Il gesto per aprire un link, selezionare una casella, premere un pulsante o altro, è il doppio tap con un dito. Per interagire con un oggetto, gualora fosse necessario, il gesto da compiere sarà un Flick con due dita, da sinistra verso destra,

mentre, un Flick, sempre con due dita, da destra verso sinistra, ci farà uscire dall'interazione con l'oggetto nel quale siamo entrati. Vediamo ora la modalità di spostamento chiamata Navigazione veloce o OuickNav. Per utilizzare la navigazione veloce, bisogna innanzitutto attivarla, mediante la pressione contemporanea dei due tasti freccia destra e sinistra. Qualora con questa procedura non si dovesse attivare la navigazione veloce, bisogna aprire l'applicazione utility VoiceOver e, dall'elenco delle categorie, scegliere la voce Commander. Una volta selezionata la voce Commander, dobbiamo uscire dall'interazione con la tabella mediante la combinazione VO, Maiuscole, Freccia su e, con VO, Freccia destra, spostarci nell'area pannelli. Qui dovremo continuare a muoverci mediante VO, Freccia destra fino al pannello navigazione veloce, che andrà selezionato con VO, Barra spaziatrice. Da qui, muovendoci sempre mediante la combinazione VO, Freccia destra, dobbiamo raggiungere la casella: Attiva/Disattiva Navigazione veloce con tasti freccia sinistra e destra. Deselezionato, e selezionarla con VO, barra spaziatrice. Potremo quindi chiudere Utility VoiceOver mediante la combinazione Comando, Q. Una volta abilitata questa funzionalità, come detto prima, per attivare la navigazione veloce basterà pigiare le due frecce, sinistra e destra, contemporaneamente. In questa situazione, il Mac si comporterà come se il modificatore di tasti VoiceOver rimanesse sempre pigiato. Quindi, utilizzeremo la freccia destra per l'esplorazione sequenziale verso destra, mentre, con la freccia sinistra, torneremo indietro. Anche con la Navigazione Veloce, potremmo utilizzare il rotore, per spostarci mediante le categorie già viste. Per fare ciò, dobbiamo premere la freccia su e, contemporaneamente, la freccia destra o sinistra, per selezionare una categoria, come, ad esempio, Link, Intestazioni, Tabelle ed altro. Mantenendo premuto la Freccia su, la pressione della freccia sinistra determinerà la rotazione in senso anti-orario e viceversa con la freccia destra.. Una volta selezionata la categoria, ci si potrà spostare da un elemento all'altro usando i tasti freccia giù e freccia su. La pressione contemporanea della freccia su e della freccia giù, determinerà, invece, l'azione di conferma, come se fosse stato premuto VO, barra spaziatrice. Per quanto riguarda l'azione di interagire o, uscire dall'interazione, queste si eseguono rispettivamente, premendo contemporaneamente la freccia giù e la freccia destra quando si deve interagire, mentre la freccia giù e la freccia sinistra, determineranno l'uscita dall'interazione. I pannelli di Safari Spesso, navigando, abbiamo bisogno di avere nella stessa finestra di Safari, più pagine aperte.

Questo possiamo ottenerlo mediante i cosiddetti pannelli,

utilizzando diverse strade. La prima, ovvero quella più immediata, e quella di aprire un nuovo pannello mediante la combinazione Comando, T. In questo caso, in base a come stato impostato Safari, verrà aperta la pagina iniziale, che potrà essere la cosiddetta pagina di apertura, una pagina vuota, una pagina predefinita. Con le procedure viste sopra, potremmo aprire in questo pannello la pagina web che ci interessa. Un'altra possibilità è, durante la navigazione di un sito, l'uso del menù contestuale, dove è presente la voce specifica: Apri link in un nuovo pannello. La voce del menù contestuale, andrà confermata con la combinazione VO, barra spaziatrice. Segnalibri e Preferiti Abbiamo già detto che, Safari ci permette di memorizzare in un elenco, i siti che visitiamo e su cui vogliamo tornare. Per fare questo,, una volta aperta la pagina da memorizzare, non dobbiamo far altro che eseguire un comando rapido formato dalla combinazione dei tasti Comando, e la lettera D. Una volta eseguito il comando, ci viene proposto il titolo con cui identificare il sito stesso nell'elenco dei segnalibri. Ιl titolo proposto è composto dal nome del sito stesso e dalla sua descrizione, così come sono stati impostati dallo sviluppatore del sito e che, quindi, potrebbe essere anche molto lungo. Tuttavia, abbiamo la possibilità di modificare completamente tale identificativo a nostro piacimento. Questo, oltre ad essere utile per noi, lo è anche perché, se il nome dell'identificativo fosse molto lungo, lo spazio a disposizione sullo schermo potrebbe essere insufficiente per elencare un numero sufficiente di siti e, per poterli visualizzare tutti, dovremmo ricorrere ad un pulsante in fondo all'elenco, denominato: Più segnalibri, Pulsante. Mostra più segnalibri Un'altra cosa che possiamo decidere è la cartella dei segnalibri in cui inserire tale sito. Tra le cartelle ne abbiamo una creata di default da Safari, chiamata Preferiti, che ha alcune peculiarità. Innanzi tutto, il suo collegamento può essere visualizzato nella cosiddetta barra dei preferiti, posta al di sotto della barra degli strumenti. La barra dei preferiti, può essere visualizzata o meno, tramite l'abbreviazione da tastiera formata dai tasti Comando, Maiuscole, e la lettera B. Altra caratteristica è che, con la combinazione di tasti, Comando, Opzione, e un numero da 1 a 9, possiamo richiamare il corrispondente sito posto nella barra dei preferiti, secondo il suo ordine di posizione. Quando memorizziamo un sito nei segnalibri, indipendentemente che si tratti della cartella Generale, chiamata Segnalibri o quella chiamata preferiti, o un'altra cartella, il sito verrà posto in fondo alla lista Della cartella scelta. Pertanto, se vogliamo usare il comando rapido, Comando, Opzione, Numero d'ordine, per richiamare un sito dai Preferiti, dobbiamo fare in modo che, il sito stia tra i primi nove della lista. I siti che, sarebbe opportuno fossero posti tra i preferiti, sono

quelli che, più o meno quotidianamente, andiamo a consultare. Gli altri li possiamo memorizzare, indipendentemente nella cartella generale dei segnalibri o in una che abbiamo creato appositamente. Queste ultime sono utili per raggruppare siti che trattano, ad esempio, lo stesso argomento o altri criteri a nostra scelta. Per creare una cartella dei segnalibri, dobbiamo avvalerci della Barra dei menù, mediante la combinazione VO, M. Poi, con la combinazione VO, Freccia destra, ci porteremo fino alla voce Segnalibri, quindi, con VO, Freccia giù, ci porteremo fino alla voce Aggiungi cartella segnalibri, che confermeremo con VO, Barra spaziatrice. Verrà creata la cartella Senza nome, alla quale potremo attribuirne il nome, e nella quale potremo inserire i segnalibri desiderati. Vediamo ora come utilizzare la barra dei preferiti per raggiungere rapidamente un sito.. Abbiamo detto che, con la combinazione Comando, Opzione, e un numero da 1 a 9, saremo in grado di aprire il sito memorizzato in una delle prime 9 posizioni della barra dei preferiti. Tuttavia, a volte la nostra memoria non ci assiste, ed allora dobbiamo ricorrere ad un percorso ben stabilito. Prima di tutto dobbiamo fare in modo che la barra dei preferiti sia visibile, utilizzando, come già detto, l'abbreviazione da tastiera Comando, Maiuscole, B. Una volta visualizzata la barra dei preferiti, se ci troviamo in una pagina web, all'interno del browser, dobbiamo uscire dall'interazione, mediante la combinazione VO, Maiuscole, freccia su, ripetendolo fino a quando VoiceOver non ci dirà "Fuori da... " seguito dal nome del sito. A questo punto, con VO, Freccia sinistra, dovremo raggiungere la barra dei preferiti. Qui dobbiamo usare il comando di interazione, ovvero VO, Maiuscole, freccia giù. Quindi ci sposteremo con VO, Freccia destra o sinistra per raggiungere il nome del sito che sta nei preferiti. Se il segnalibro del sito desiderato, si trovasse oltre i siti mostrati nella barra dei preferiti, incontreremo il pulsante: : Più segnalibri, Pulsante. Mostra più segnalibri. Qui, per visualizzare gli altri segnalibri, dovremo attivare il pulsante mediante la combinazione VO, Barra spaziatrice, quindi, con VO, Freccia giù, andremo a visualizzare gli altri preferiti. Una volta trovato il segnalibro del sito che ci interessa, lo apriremo mediante la combinazione VO, barra spaziatrice. Se, invece, mediante la combinazione Comando, N, abbiamo aperto in Safari una pagina vuota, ci ritroveremo nella barra strumenti, e precisamente nella casella di digitazione dell'indirizzo web o dei termini di ricerca. Per andare nella barra dei preferiti, dobbiamo uscire dalla barra strumenti mediante la combinazione VO, Maiuscole, freccia su. Quindi, con VO, freccia destra, ci porteremo sulla barra dei preferiti. Qui la procedura è identica a quella vista sopra, ovvero dovremo interagire con la barra dei preferiti e, una volta dentro, muoverci per raggiungere il sito da aprire, che faremo mediante la combinazione VO, barra spaziatrice.

Come accennato prima, una caratteristica che ci permette di velocizzare le nostre azioni con i preferiti, è che, con la combinazione di tasti, Comando, Opzione, e un numero da 1 a 9, possiamo richiamare il corrispondente sito posto nella barra dei preferiti, secondo il suo ordine di posizione. Per fare questo non è necessario stare all'interno della barra dei preferiti e nemmeno che questa sia visualizzata. Basterà solo imparare a memoria la posizione dei preferiti. Mettiamo ordine ai Preferiti Possiamo apportare una serie di modifiche alla barra dei preferiti, prima tra tutte, l'eliminazione di un sito che, magari, al momento, non ci interessa più. Per eliminare un sito dalla barra dei preferiti, una volta entrati nella barra e posizionati sopra di esso, apriamo il menù contestuale con la combinazione di tasti VO, Maiuscole, M. Poi, con VO, freccia giù, scendiamo fino alla voce, Elimina che, confermeremo con VO, barra spazio. Altra funzione che possiamo effettuare attraverso il menu contestuale sui preferiti, è la modifica del nome, che appare nella barra degli indirizzi. Purtroppo, il menu contestuale, qualora l'elenco dei preferiti sia molto lungo, non viene aperto sulle etichette dei siti che si trovano al di là del pulsante denominato più segnalibri, il quale permette di visualizzare i segnalibri che si trovano oltre quelli visualizzabili in base alla larghezza dello schermo. Tuttavia, queste due funzioni, eliminare i modificarne il nome, sono possibili mediante l'apposita funzione di modifica dei preferiti, richiamabile con l'abbreviazione da tastiera comando Opzione, B Se, invece, vogliamo modificare l'ordine dei preferiti presenti nella barra, cambiandone la posizione, dovremo seguire i seguenti passaggi. Innanzi tutto, dobbiamo aprire la finestra di editor dei segnalibri, mediante la combinazione di tasti, Comando, Opzione, e la lettera Β. Ascolterete VoiceOver che dirà: "Modifica segnalibri, Pannello segnalibri. Segnalibri, tabella." Dovremo interagire con la tabella mediante il comando VO, Maiuscole, Freccia giù. Se sentirete VoiceOver che dirà che la voce "Preferiti" è contratta, dovrete aprirla con il tasto Freccia destra. Questa tabella è formata da 2 colonne e da tante righe quanti sono i segnalibri dei preferiti che abbiamo memorizzato. La prima colonna contiene il nome o la descrizione del sito, così come l'abbiamo memorizzato. La colonna alla sua destra contiene l'indirizzo del sito. A questo punto, con i tasti VO, Freccia giù e VO, Freccia Su, potremo scorrere la tabella in verticale. Mentre con VO, Freccia sinistra e VO, Freccia destra, passeremo dalla colonna del nome del sito a quella del suo indirizzo. Se ci troviamo sulla colonna dell'indirizzo e usiamo il comando VO, Freccia destra, il focus passerà alla riga successiva, nella colonna del nome del sito. Viceversa, se ci troviamo sulla colonna del nome del sito e usiamo

il comando VO, Freccia sinistra, il focus passerà alla riga precedente, nella colonna dell'indirizzo. Per modificare l'ordine dei preferiti, posizionare il focus sulla riga del preferito da spostare. Premere i tasti VO, Comando, Maiuscole, Barra spazio. VoiceOver dirà: "Mouse Giù. Seguito dal nome del segnalibro, poi continuerà con "Campo di testo modificabile." Ora, usando solo i tasti VO, Freccia su o VO, Freccia giù, ci portiamo sopra al segnalibro che dovrà precedere quello che stiamo spostando. A questo punto usiamo la combinazione di prima, ovvero VO, Comando, Maiuscole, Barra spazio. VoiceOver reciterà il nome del preferito che abbiamo spostato, concludendo l'operazione.. Ora, per chiudere la finestra di modifica dei segnalibri useremo la stessa combinazione con cui l'abbiamo aperta, ovvero Comando, Opzione, B, e torneremo alla finestra del browser per riprendere la navigazione sul web. Altro tipo di segnalibro di Safari, è il cosiddetto Elenco lettura. Questa funzionalità ci permette di memorizzare gli indirizzi di siti che vogliamo leggere successivamente alla nostra esplorazione sul web. Inoltre, è possibile salvare la pagina da leggere, in modo che la lettura possa essere effettuata off-line, ovvero senza connessione ad Internet. Se, ad esempio, effettuando una ricerca, troviamo diverse pagine di nostro interesse sull'argomento, ma non abbiamo tempo o voglia di consultarle in quel momento, possiamo, una volta aperta la pagina, salvarla nell'elenco lettura. La procedura potrà essere effettuata, sia mediante la barra dei menù con la combinazione VO, M, spostandoci poi, mediante la combinazione VO, Freccia destra, fino alla voce Segnalibri, quindi, Con VO, Freccia giù, raggiungere la voce, Aggiungi a "Elenco lettura", che andrà confermata con VO, barra spaziatrice. L'alternativa è l'abbreviazione da tastiera formata dalla combinazione Comando, Maiuscole, D. L'elenco lettura è consultabile aprendo l'apposita barra laterale mediante la combinazione Comando, Control, 2. Muovendoci tra gli elementi della finestra di Safari, mediante la combinazione VO, Freccia destra o sinistra, dovremo raggiungere la barra laterale dell'elenco lettura, quando VoiceOver pronuncerà: Elenco lettura, area di scorrimento. Qui dovremo accedervi mediante la combinazione di tasti per l'interazione, ovvero VO, Maiuscole, Freccia giù. Dopo essere entrati, in base al numero di siti memorizzati, , VoiceOver pronuncerà: In Elenco lettura, area di scorrimento, 4 elementi. Tutto, selezionato. Pulsante di scelta, 1 di 2 La frase Tutto, Selezionato, pulsante di scelta, si riferisce al fatto che possono essere mostrati tutti gli elementi, oppure, andando avanti mediante la combinazione VO, Freccia destra, selezionando il successivo pulsante di scelta, ovvero Non Letti, attivabile con VO, barra spaziatrice, visualizzeremo solo i siti di cui ancora non abbiamo letto il contenuto.

Per consultare un sito memorizzato, esploreremo l'elenco mediante la combinazione VO, Freccia destra o giù, per scorrere verso il basso, oppure VO, Freccia sinistra o su, per andare verso l'alto. Una volta individuato, confermeremo con VO, barra spaziatrice. Sul nome del sito sul quale ci siamo posizionati nell'elenco lettura, avviando il Menù contestuale, mediante la combinazione VO,Maiuscole, M, avremo le seguenti voci: Apri in un nuovo pannello, Apri in una nuova finestra, Apri nel gruppo di pannelli, Segna come letto oppure come non letto, a seconda dello stato di lettura del sito, Salva non in linea, Rimuovi elemento, Cancella tutti gli elementi.